## Set Python interpreter of Docker in PyCharm

• You must have the paid version of PyCharm.

• Go to Python interpreter (bottom right corner), select "Add new Interpreter" and click "On Docker":

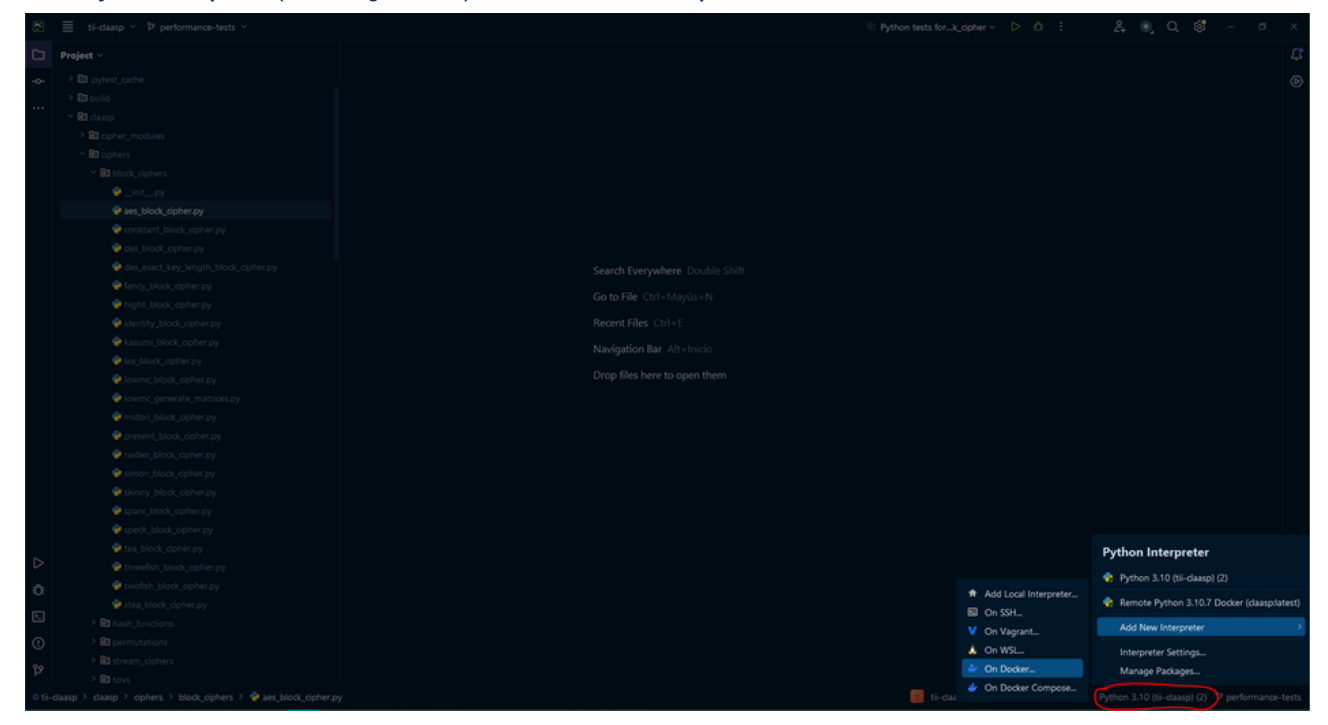

• Select "Pull or use existing" to select an existing Docker image that you have in your machine and in "Image tag:" write the name of that Docker image, in our case "claasp" and then "Next":

| PC New Target: Docker           | × |
|---------------------------------|---|
| 1/3. Create a new Docker target |   |
| Docker server: Docker           |   |
| Image tag: daasp                |   |
|                                 |   |
|                                 |   |
| ? NEXT CANCEL                   |   |
|                                 |   |

• Wait until the instalation is finished and click "Next":

| PC New Target: Docker            |          |      |        | × |
|----------------------------------|----------|------|--------|---|
| 2/3. Pulling Docker image        |          |      |        |   |
| #pwd                             |          |      |        |   |
| /home/sage/claasp                |          |      |        |   |
|                                  |          |      |        |   |
| Introspection completed          |          |      |        |   |
| Removing introspection container |          |      |        |   |
|                                  |          |      |        |   |
|                                  |          |      |        |   |
|                                  |          |      |        |   |
| ?                                | PREVIOUS | NEXT | CANCEL |   |
|                                  |          |      |        |   |

• Select "System Interpreter" and python3 interpreter must be setted by default as it follows and click "Create":

| PC       | New Target:                                  |                |                                                                                                    |          |        |        |
|----------|----------------------------------------------|----------------|----------------------------------------------------------------------------------------------------|----------|--------|--------|
| 3/3.     | Project directory and lang                   | uage runtime o | onfiguration                                                                                                    |          |        |        |
| <b>€</b> | Virtualenv Environment<br>System Interpreter | Interpreter:   | /usr/bin/python3                                                                                                    |          |        |        |
| 0        | Conda Environment                            |                | vote. Four meet admin permissions to install packages for this interpreter. Consider creating a per-project virtual environment instead. |          |        |        |
|          |                                              |                |                                                                                                    |          |        |        |
|          |                                              |                |                                                                                                    |          |        |        |
|          |                                              |                |                                                                                                    |          |        |        |
|          |                                              |                |                                                                                                    |          |        |        |
|          |                                              |                |                                                                                                    |          |        |        |
|          |                                              |                |                                                                                                    |          |        |        |
|          |                                              |                |                                                                                                    |          |        |        |
|          |                                              |                |                                                                                                    |          |        |        |
|          |                                              |                |                                                                                                    |          |        |        |
|          |                                              |                |                                                                                                    |          |        |        |
|          |                                              |                |                                                                                                    |          |        |        |
| 6        | 2                                            |                |                                                                                                    | PPEVIOUS | CREATE | CANCEL |
|          |                                              |                |                                                                                                    | FREVIOUS | CREATE | CANCEL |

Now you are using Python interpreter from Docker as you can see in bottom right corner:

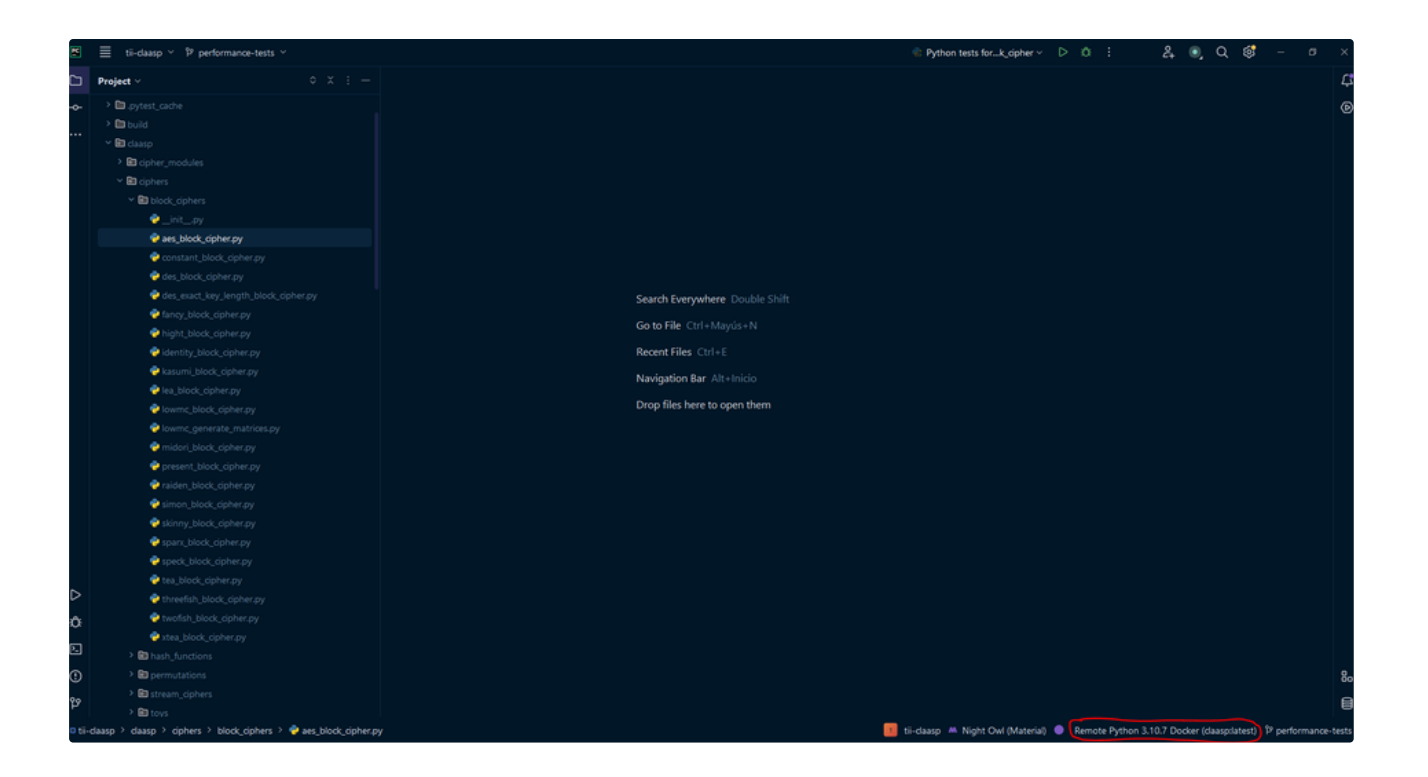